## Product Orders. Ihre Bestellungen Wo finde ich meine Kursverkäufe/Aufträge? Aufträge

**1**. Klicken Sie in Ihrem **Dashboard** auf den Pfeil oben links, um das Navigationsmenü aufzurufen.

**2.** Klicken Sie auf die Akademie, die Sie vorher erstellt haben, um das Einstellungsmenü aufzurufen.

**3.** Klicken Sie auf das Feld **Aufträge**, um in das Menü zu gelangen und in Ihre Aufträge (Kursverkäufe) einzusehen.

| creamotion -<br>creamotion@oncrea.de   | shboard                             | 9        |                |                   |
|----------------------------------------|-------------------------------------|----------|----------------|-------------------|
| 🌢 🎫 🚽 🔤                                |                                     |          |                |                   |
| 🔌 OA Homepage                          |                                     |          |                |                   |
| 🖋 Channel                              |                                     |          |                | RE                |
| Mein Business                          | a la Alan                           |          |                | Online<br>Traning |
| 🖨 Meine Medien                         | )STOR JOU                           |          |                |                   |
| <u> </u>                               | nline trainings<br>tigital products |          |                |                   |
| <ul> <li>My Academy Webpage</li> </ul> | webinars                            |          |                | Vero              |
| <ul> <li>Produkt erstellen</li> </ul>  |                                     |          |                |                   |
| <ul> <li>Check Products</li> </ul>     |                                     |          |                |                   |
| <ul> <li>Product Orders</li> </ul>     |                                     |          | Aufträge       |                   |
| ○ Analysieren                          |                                     |          | Autrage        |                   |
| ○ Mein Shop                            |                                     | 01:00 am | Alle Akademien |                   |

**4.** Klicken Sie sich durch die einzelnen Felder und filtern Sie die Verkäufe beliebig. Sie haben die Möglichkeit ganz genau nachzuvollziehen, welcher User Ihre Kurse erworben hat. **Achtung!** In dieser Kategorie beziehen sich die Daten nur auf Ihre **Akademie**, nicht auf die Plattform.

## **Product Orders. Ihre Bestellungen**

| *<br>*          | >    | Suche nach Be<br>Suche nach Ke                                                                                   | enutzername<br>ursnamen  |                      |              | Datum Woche Monat Jahr H | feute   |                  |              |         |  |
|-----------------|------|----------------------------------------------------------------------------------------------------|--------------------------|----------------------|--------------|--------------------------|---------|------------------|--------------|---------|--|
| <b>≙</b>        | (    | Wählen Sie Ihre                                                                                                  | Konditionen              | € Gesamtbetrag Ihrer | Ausgaben     | Ab Datum Bi              | s Datum | SUCHEN           | ZURÜCKSETZEN |         |  |
| 金               | Kı   | ursverka                                                                                                    | uf Detail                |                      |              |                          |         |                  | ⛍            |         |  |
| •               | Zeig | ge 10 🛊                                                                                                    | Einträge<br>Benutzername | Kursname             | Netto-Betrag | Postleitzahl             | Status  | Erstellungsdatum |              | Aktion  |  |
| 15 <sup>2</sup> |      | Latendugename Kursiname Keino-beirag Posteriaam Osakus y Latendingsdadum<br>Keino Daten in der Tabelle vorhanden |                          |                      |              |                          |         |                  |              |         |  |
| 2               | Zeig | ge 0 bis 0 von 0 E                                                                                               | Einträgen                |                      |              |                          |         |                  | Zurück       | Nächste |  |
|                 | P    | owered by on-a                                                                                                   | academy.de               |                      |              |                          |         |                  | E 🕑          | G• 🛛    |  |
|                 |      |                                                                                                    |                          |                      |              |                          |         |                  |              |         |  |

Folgen Sie dem Link zu unseren onAcademy How To Videos: <u>https://on-academy.de/web/creamotion</u>

Eindeutige ID: #1044 Verfasser: admin Letzte Änderung: 2019-09-09 09:14